## 出席管理について

| 2<br>2<br>1<br>1<br>1 | 出席管理<br>:= 出席管理一覧<br>※ 出席登録後に実施報告を<br>お願いいたします。<br>使用方法について<br>(PDFが開きます) | 受付番号<br>P04 - 例) 23 (2桁) - 傍 | 研修会名<br>別) 00001 (5桁) |                              | 出席承認      | の選択 | 検索条件 | をクリア<br><b>&gt;</b> | 1               |
|-----------------------|---------------------------------------------------------------------------|------------------------------|-----------------------|------------------------------|-----------|-----|------|---------------------|-----------------|
|                       |                                                                           | 受付番号                         | 研修会名                  | 会員番号                         | 会員名       | 正答  | 出席承認 |                     | $\bigcirc$      |
|                       |                                                                           | P04-24-                      |                       |                              |           | -   | 承認   | 詳細                  | $(\mathcal{L})$ |
|                       |                                                                           | P04-24-                      |                       |                              |           | -   | 承認   | 詳細                  |                 |
|                       |                                                                           | P04-24-                      |                       |                              |           | -   | 承認   | 詳細                  |                 |
|                       |                                                                           | CSV                          | csv                   | 3<br><sup>(1)</sup><br>(5Vフォ | -7VF      |     |      |                     |                 |
|                       |                                                                           |                              | КЭ                    | ッグ&ドロップ又は <u>ファイル</u>        | <u>選択</u> |     |      |                     | 5               |
|                       |                                                                           |                              |                       |                              |           |     |      |                     | 6               |
| 8                     |                                                                           |                              | ※ 出席登録                | <b>後に実施報告をお願い</b> い          | いたします。    |     |      |                     |                 |

① 検索機能

研修会の「受付番号」「研修会名」、

「出席承認の状況」(未承認/承認)による検索が可能です。

2 一覧

研修会の出席登録状況の一覧です。

右の「詳細」から「受講者管理」「管理番号」の情報も閲覧可能です。

③ CSV出力

出席登録の一覧データをダウンロードできます。

④ CSVフォーマットボタン

CSV一括出席登録に使用するCSVのフォーマットをダウンロードできます。

- ⑤ CSVファイルのアップロード CSV一括出席登録に使用するCSVをドラッグ&ドロップまたは クリックしファイル選択する箇所です。
   ※CSV(Shift-JIS形式)のみがアップロードに使用可能です。
- ⑥ CSV一括登録ボタン

CSVをアップロードした場合のみ、使用可能になります。

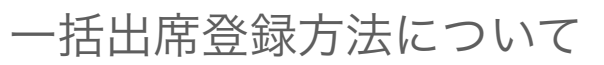

| ( |         |        |                        |            |       |      |       |
|---|---------|--------|------------------------|------------|-------|------|-------|
|   | 受付番号    | 研修会名   | 会員番号                   | 会員名        | 正答    | 出席承認 |       |
|   | P04-24- |        |                        |            | -     | 承認   | IX HE |
|   | P04-24- |        |                        |            | -     | 承認   | 詳細    |
|   | P04-24- |        |                        |            | -     | 承認   | I¥HE  |
|   |         |        |                        |            | <hr/> |      |       |
|   |         | C      | SV出力 CSVフォ             | -7yh       | )     |      |       |
|   | CSV     |        |                        |            |       |      |       |
|   |         | Ч      | ラッグ&ドロップ又は <u>ファイル</u> | <u>·選択</u> |       |      |       |
|   |         |        | CSV一括出席登録              |            |       |      |       |
|   |         | ※ 出席登録 | 録後に実施報告をお願いい           | いたします。     |       |      |       |

「CSVフォーマット」に沿って内容を入力し、「Shift-JIS」形式で保存
 ② 作成したCSVを選択し、「CSV一括出席登録」を押下

|           | 出席管理<br>!Ξ 出席管理一覧                                                             | 登録予定内容のご確認 ×<br>出席登録後、削除はできませんので必ずご確認ください。<br>エラーがある場合はエラー内容が表示され、一括登録はできません。                                              |   |  |  |  |
|-----------|-------------------------------------------------------------------------------|----------------------------------------------------------------------------------------------------|---|--|--|--|
| <br>℃<br> | <ul> <li>※ 口序登録後(v,を施戦台を<br/>お願いいたします。<br/>使用方法について<br/>(PDFが開きます)</li> </ul> | 研修会、受講者は現在システム上登録されているテータから表示しております。       行数     エラー内容       1     第別師免許番号       受付番号       第別師免許番号が空棚が対応<br>する会員が存在しません。 |   |  |  |  |
|           |                                                                               |                                                                                                    |   |  |  |  |
| 8         |                                                                               | キャンセル 一抵出席登録する                                                                                                    | 4 |  |  |  |

- ③「CSV一括出席登録」押下後、最終確認用の画面が表示されます。
  - ・エラー内容(上図「エラー内容」)がある場合、

## 一括出席登録はできません。

該当のデータを抜きアップロードする、

または原因をご確認の上、改めて①②の手順を行ってください。

・出席登録後、削除はできませんので、

## 研修会名・受講者を必ずご確認ください。

なお、この画面で表示される研修会名、受講者は以下の通りで、 アップロードするCSVの「研修会名」・「受講者」の内容ではありません。

- ・研修会名:「受付番号」列から確認できた研修会名
- ・受講者 : 「薬剤師免許番号」列から確認できた受講者のお名前
- ④ 問題なければ「一括出席登録する」を押下すると、

出席登録が完了し、結果のCSVが出力されます。

## エラー文言について

- 1. 受付番号が空欄か形式が違います。
  - → 「受付番号」が 空欄 または 想定される形式(P04-XX-XXXXX)ではない 可能性がありますので、ご確認ください。
- 正しくない受付番号が入力されています。
   →「受付番号」が間違っている可能性がありますので、ご確認ください
- 当該薬剤師名簿登録番号を登録しているユーザーアカウントが存在しないため、単位登録ができません。受講者名簿およびシクミネットの登録内容をご確認ください。
- 4. 研修会が存在しません。
  - → 申請者アカウント(ログインID)が異なっている 可能性がありますので、ご確認ください
- 一括出席登録が失敗しました。
   CSVにはcsv, txtタイプのファイルを指定してください。
- 6. すでに実施報告済のため、出席登録は行えません

→ お手数ですが、 <u>bynintei@jshp.or.jp</u> までご連絡をお願いいたします。

7. その他英字エラー、動作しない場合

→ お手数ですが、 <u>bynintei@jshp.or.jp</u> までご連絡をお願いいたします。